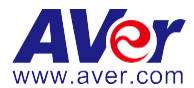

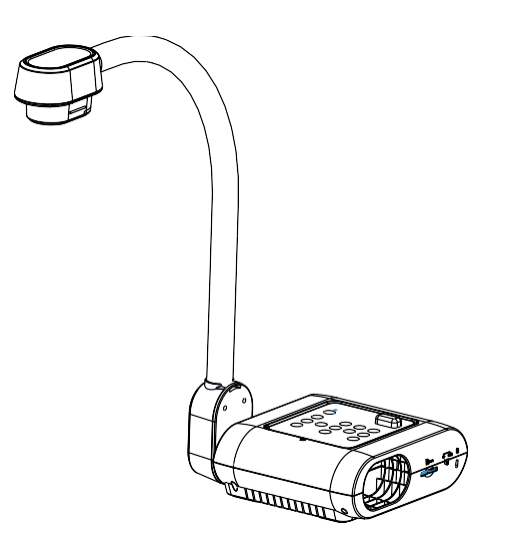

# **AVerVision F17HD+**

# uživatelská příručka

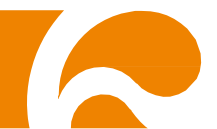

#### Prohlášení Federálního výboru pro komunikace (třída A)

POZNÁMKA- Toto zařízení bylo testováno podle požadavků na digitální zařízení třídyA, jejichž limity splňuje v rámci předpisů FCC, část 15. Tato omezení jsou navržena tak, aby zajišťovala přiměřenou ochranu proti nežádoucímu rušení při instalaci v obytných prostorech.

Zařízení vytváří, používá a může vyzařovat elektromagnetické záření na rádiových frekvencích a při zanedbání pokynů pro instalaci a používání může způsobit nežádoucí rušení rozhlasového a televizního vysílání.Nelze ovšem vyloučit, že u konkrétní instalace k rušení nedojde. Pokud k rušení rozhlasového či televizního příjmu, jehož vznik lze jednoznačně určit vypínáním a zapínáním přístroje, skutečně dojde, doporučujeme uživateli, aby se pokusil rušení omezit některým z následujících opatření:

- Přesměrujte nebo přemístěte přijímací anténu..
- Zvětšete vzdálenost mezi daným zařízením a přijímačem.
- Připojte zařízení do zásuvky na jiném okruhu, než do kterého je připojen přijímač.
- Požádejte o pomoc prodejce nebo zkušeného rádiového/televizního Požádejte o pomoc prodejce nebo zkušeného rádiového/televizního.

#### ITE třídy A:

ITE třídy A je kategorie všech ostatních ITE, která splňuje limity ITE třídy A, ale nikoli limity ITE třídy B. Prodej takového vybavení nesmí být omezován, nicméně pokyny pro používání musí obsahovat následující

varování:

Varování – Toto je výrobek třídy A. V obytném prostředí může tento výrobek působit interference rádiových frekvencí, v tomto případě může být od uživatele vyžadována realizace adekvátních opatření.

#### CE třídy A (EMC)

Toto zařízení tímto splňuje požadavky harmonizační směrnice zákonů členských zemí o elektromagnetické kompatibilitě 2004/108/EC.

Varování – Toto je výrobek třídy A. V domácím prostředí může tento výrobek způsobovat rušení rádiového vysílání, a v takovém případě se od uživatele vyžaduje, aučinil odpovídající opatření.

#### VYLOUČENÍ ODPOVĚDNOSTI

Neposkytujeme žádnou výslovnou ani předpokládanou záruku ani ujištění ohledně obsahu této dokumentace, její kvality, účinnosti, prodejnosti nebo vhodnosti pro konkrétní účel. Spolehlivost informací v této dokumentaci byla pečlivě ověřena; nicméně nepřijímáme žádnou odpovědnost za nepřesnosti. Informace uvedené v této dokumentaci mohou být změněny bez předchozího upozornění. V žádném případě nenese společnost AVer za jakékoli přímé, nepřímé, zvláštní, náhodné nebo následné škody vzniklé používáním nebo nemožností používat tento výrobek nebo dokumentaci, i v případě upozornění na možnost takových škod.

#### **OCHRANNÉ ZNÁMKY**

AVerVision je registrovaná ochranná známka společnosti AVer Information Inc. IBM PC je registrovaná ochranná známka společnosti International Business Machines Corporation. Macintosh je registrovaná

ochranná známka společnosti Apple Computer, Inc. Microsoft je registrovaná ochranná známka a Windows je ochranná známka společnosti Microsoft Corporation. Veškeré ostatní produkty nebo názvy společností jsou v této dokumentaci uvedeny pouze pro účely identifikace a vysvětlení a mohou být ochrannými známkami nebo

registrovanými ochrannými známkami příslušných vlastníků.

#### COPYRIGHT

© 2014 by AVer Information Inc. Všechna práva vyhrazena. Žádná část této publikace nesmí být kopírována, přenášena, přepisována nebo ukládána do paměťového zařízení nebo překládána do

jakéhokoli jazyka v žádné formě ani žádnými prostředky bez písemného svolení společnosti AVer Information Inc.

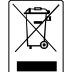

SYMBOL PŘEŠKRTNUTÉ POPELNICE OZNAČUJE, ŽE JE ZAKÁZÁNO LIKVIDOVAT TENTO PRODUKT SPOLEČNĚ S KOMUNÁLNÍM ODPADEM. JSTE POVINNI ODEVZDAT POUŽITÝ ELEKTRICKÝ NEBO ELEKTRONICKÝ PRODUKT JSTE POVINNI ODEVZDAT NA VYHRAZENÉM SBĚRNÉM MÍSTĚ K DALŠÍ RECYKLACI. DALŠÍ INFORMACE O NEJBLIŽŠÍM SBĚRNÉM MÍSTĚ,NA KTERÉM MŮŽETE ODEVZDAT POUŽITÝ ELEKTRICKÝ NEBO ELEKTRONICKÝ VÝROBEK,VÁM POSKYTNE MÍSTNÍ SBĚRNÁ SLUŽBA NEBO PRODEJCE, U KTERÉHO JSTE PRODUKT ZAKOUPILI.

#### Bezpečnostní pokyny k bateriím do dálkového ovladače

- Baterie ukládejte na suchém a chladném místě
- Použité baterie nevyhazujte do domovního odpadu. Odkládejte je buď na sběrná místa, nebo je vraťe prodejci.
- Pokud se ovladač delší dobu nepoužívá, baterie z něho vyjměte a uložte na bezpečné místo. Vytékající chemikálie a koroze by mohly ovladač zničit.
- Nevkládejte do ovladače současně starou a novou baterii..
- Nevkládejte do ovladače různé typy baterií: alkalickou, standardní (uhlíkozinkovou) nebo dobíjecí (nikl-kadmiovou).
- Neodhazujte baterie do ohně.
- Nepokoušejte se baterie zkratovat.

# Obsah

| Obsah krabice                                                   | 1  |
|-----------------------------------------------------------------|----|
| kontrolujte, zda balení obsahuje následující položky            | 1  |
| Zvláštní příslušenství                                          | 1  |
| Seznamte se s AVerVision F17HD+                                 | 2  |
| Pravý nanel                                                     | 3  |
| Zadní nanel                                                     |    |
| Zadní panel                                                     | 4  |
| Ovládací panel                                                  | 4  |
| Dálkový ovladač                                                 |    |
| Zapojení                                                        |    |
| Nastavení přepínače TV-RGB                                      | 9  |
| Připojení k monitoru nebo k I CD/DI P projektoru                | 9  |
| Připojení k monitoru nebo LCD/DLP projektoru přes rozhraní HDMI |    |
| Připojení k TV.                                                 |    |
| Připojení napájecího adaptéru                                   |    |
| Připojení k počítači                                            | 11 |
| Připojení k počítači pomocí USB                                 | 12 |
| Přiojení k počítači s rozhraním HDMI vstupu                     | 12 |
| Připojení k mikroskopu                                          | 13 |
| Nastavení vizual izéru F17HD+                                   | 14 |
| Skladování a manipulace                                         | 14 |
| Oblast natáčení                                                 | 15 |
| Horní světlo                                                    | 16 |
| Infračervený snímač                                             | 16 |
| Montáž F17HD+ na rovný povrch                                   | 17 |
| Antifreflexní fólie                                             | 17 |
| Ukládání do vnější paměti                                       | 18 |
| Vložení paměťové karty                                          | 18 |
| NABÍDKA OSD                                                     | 19 |
| Procházet Menu a Submenu                                        | 20 |
| OBRÁZEK                                                         | 20 |
| Jas                                                             | 20 |
| Kontrast                                                        | 20 |
| Mód                                                             | 21 |
| Efekty                                                          | 21 |
| Zrcadlo                                                         | 21 |
| Advanced (Pokročilý)                                            | 21 |
| Auto Image (Auto obraz)                                         | 22 |
| Expozice                                                        | 22 |
| Nyvážení Bílé                                                   | 22 |
| Zaostření (Fokus)                                               | 22 |
| Prezentace                                                      | 23 |
| Světelný kužel                                                  | 23 |
| Sluneční clona                                                  | 24 |

| PIP                                       | .24   |
|-------------------------------------------|-------|
| Rozdělit obraz                            | .24   |
| Časovač                                   | .25   |
| Nastavení                                 | .25   |
| Snímání                                   | .25   |
| Rozlišení                                 | .25   |
| Kvalita                                   | 25    |
| Tvn                                       | 26    |
| Interval                                  | 26    |
| Storage (Likládání)                       | 26    |
| Formátovat                                | 26    |
| USB k PC                                  | 26    |
| Blikání                                   | .20   |
| Svetám                                    | 27    |
|                                           | 27    |
| Vićetun obrazu                            | .27   |
| Vystup obrazu<br>Znět                     | .27   |
| Save setting (Illožit nastavení)          | 28    |
| Becall setting (Znovu vavolat nastavení)  | 20.20 |
| Informaça                                 | 28    |
| Mýchozí                                   | 28    |
|                                           | 20    |
| Slide Show (Prezentace obrázků)           | 20    |
| Interval                                  | 20    |
| Finerval                                  | 23    |
| Current Storage (Illežení Stávajícího)    | .29   |
| Current Storage (Olozenii Stavajicino)    | .29   |
| Dřeneo opimutých chrátků kidec na nažítaž | .29   |
| Prenos sejmutych oprazku/videa na pocitac | .30   |
| lechnicke udaje                           | 30    |
| Obraz                                     | .30   |
| Optika                                    | .30   |
| Napájeni                                  | .31   |
| Zdroj svět                                | .31   |
| Vstupy/výstupy                            | .31   |
| Rozměry                                   | .31   |
| Externí paměť                             | .31   |
| Odstraňování problémů                     | 32    |
| Omezená záruka                            | 33    |
| Omezení záruky                            | 33    |
| Vyloučení záruky                          | 33    |
| Omezení odpovědnosti                      | 34    |
| Rozhodné právo a vaše práva               | 34    |
|                                           | 54    |

## Obsah krabice

kontrolujte, zda balení obsahuje následující položky.

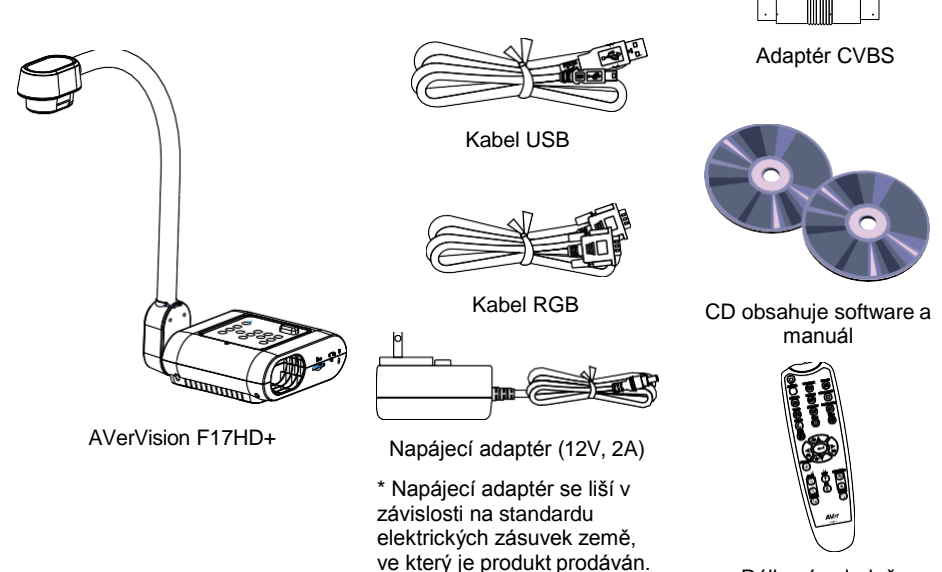

Dálkový ovladač (včetně baterií)

## Zvláštní příslušenství

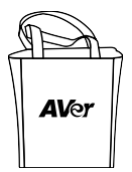

Brašna

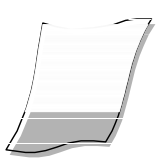

Antifreflexní fólie

Distanční kroužek k mikroskopu (Pryžová spojka 28mm & 34mm )

## Seznamte se s AVerVision F17 HD+

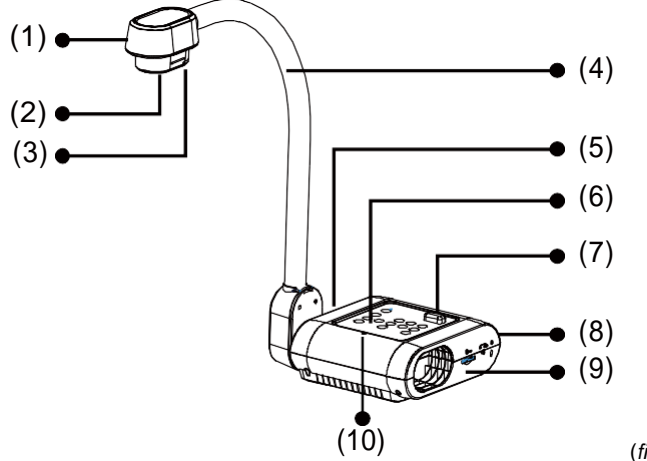

| (fiq.      | 1. | 1) |  |
|------------|----|----|--|
| <b>v v</b> |    |    |  |

| Jméno |                         | Funkce                                                                                                    |
|-------|-------------------------|----------------------------------------------------------------------------------------------------|
| (1)   | Hlava vizualizéru       | Obsahuje čislo kamery.                                                                                                    |
| (2)   | Objektiv<br>vizualizéru | Zaostření obrazu v kameře.                                                                                                    |
| (3)   | Světlo LED              | Poskytuje osvětlení pro zlepšení světelných podmínek.                                                                                                  |
| (4)   | Pružné rameno           | Umožňuje nastavit dosah prohlížení.                                                                                                    |
| (5)   | Levý panel              | Připojení pro HDMI výstup/vstup externího displeje.                                                                                                    |
| (6)   | Ovládací panel          | Snadný přístup k různým funkcím.                                                                                                    |
| (7)   | Infračervený<br>snímač  | Snímání povelů z dálkového ovladače.                                                                                                    |
| (8)   | Zadní panel             | Připojuje zdroj elektrické energie, počítač, externí zobrazovací<br>zařízení RGB/RCA, a USB k PC.                                                      |
| (9)   | Pravý panel             | Připojuje držák objektivu kamery, SD kartu, výstupní přepínač<br>displeje TV-RGB a kompatibilní slot bezpečnostního zámku<br>Kensington proti krádeži. |
| (10)  | Built-in MIC            | Nahrává audio, když nahrává video klip. Nahraný zvuk bude monofonní.                                                                                   |

#### Pravý panel

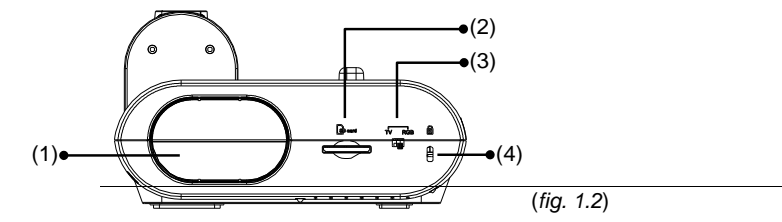

| Jméno                                  | Funkce                                                                               |
|----------------------------------------|--------------------------------------------------------------------------------------|
| (1) Držák kamery                       | Drží objektiv kamery pro ukládání.                                                   |
| (2) Místo na vložení<br>paměťové karty | Vložení paměťové karty štítkem nahoru.                                               |
| (3) Miniaturní<br>přepínač TV-<br>RGB  | TV spínač pro výstupní video z RCA (přes adapter CVBS) do RGB<br>OUT a HDMI OUT.     |
| (4) Slot proti krádeži                 | Připojuje kompatibilní bezpečnostní zámek Kensington nebo<br>zařízení proti krádeži. |

## Zadní panel

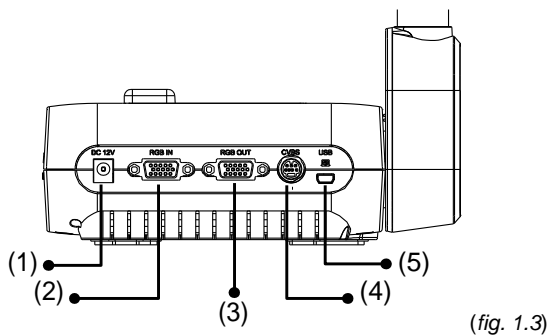

| Jméno |                   | Funkce                                                                                                    |
|-------|-------------------|----------------------------------------------------------------------------------------------------|
| (1)   | DC12V             | Do tohoto portu připojte napájecí adaptér.                                                                                                    |
| (2)   | Vstupní port RGB  | Připojuje signál z počítače nebo dalších zdrojů a přenáší ho<br>pouze k portu RGB OUT. Připojuje tento port k výstupnímu portu<br>RGB/VGA počítače.     |
| (3)   | Výstupní port RGB | Připojení AVerVision F17HD+ k displeji pomocí kabelu RGB.                                                                                               |
| (4)   | Port CVBS         | Do tohoto portu se zapojuje adapter CVBS, který je součástí<br>dodávky. Na výstupním konektoru je videosignál z kamery do TV<br>nebo videozařízení.     |
| (5)   | Port miniUSB      | Připojuje k USB portu počítače kabelem USB a používá<br>AVerVision F17HD+ jako kameru USB nebo přenáší zachycené<br>obrázky/videa z paměti do počítače. |

#### Zadní panel

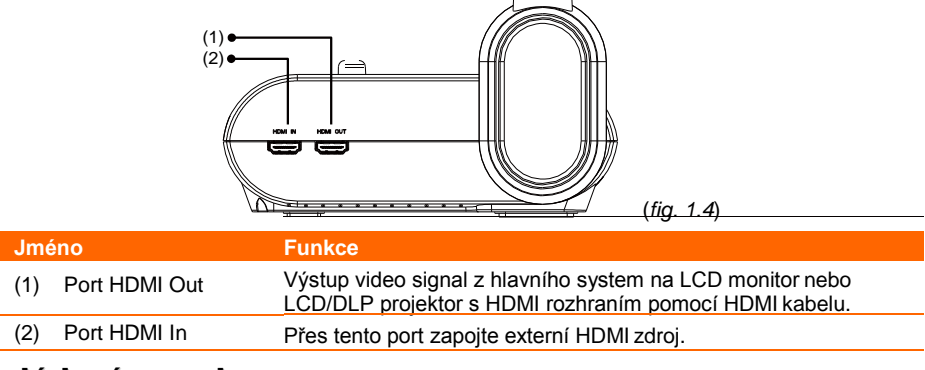

#### Ovládací panel

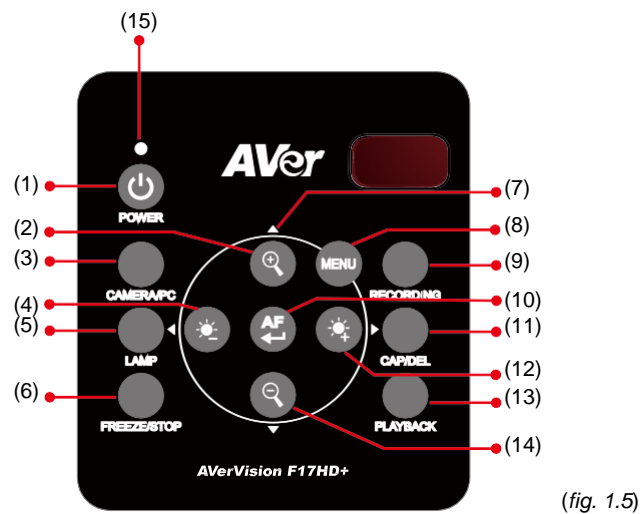

| Jméno |             | Funkce                                                                                                    |
|-------|-------------|----------------------------------------------------------------------------------------------------|
| (1)   | POWER       | Zapnutí jednotky/úsporný režim.                                                                                                    |
| (2)   | ZOOM IN     | Zvětšení obrazu v kamerovém i obrázkovém přehrávání.                                                                                                    |
| (3)   | CAMERA / PC | Přepíná signál video mezi kamerou nebo počítačem z portu RGB IN.                                                                                                    |
| (4)   | *           | Nastavení jasu.                                                                                                    |
| (5)   | LAMP        | Zapíná/vypíná vrchní světlo.                                                                                                    |
| (6)   | FREEZE/STOP | <ul> <li>Zmrazení živých obrázků.</li> <li>Zastavit přehrávání.</li> </ul>                                                                                                    |
| (7)   | ▲,♥,◀, & ►  | <ul> <li>Výběr voleb v nabídce OSD.</li> <li>Zvyšování a snižování hlasitosti ▲&amp; ♥při přehrávání</li> <li>Přehrávání videa dopředu a pozpátku. ◀&amp;►.</li> <li>Posouvání rámečku SPOTLIGHTu a záběru VISORu.</li> </ul> |

| Jméno          | Funkce                                                                                                    |  |
|----------------|----------------------------------------------------------------------------------------------------|--|
| (8) MENU       | Otevření / zavření nabídky OSD                                                                                                    |  |
| (9) RECORDING  | Spouští/zastavuje nahrávání audia a videa. Nahrávané audio a video<br>lze uložit na kartu SD nebo pouze na flash disk USB. Viz. <u>Ukládání</u><br>do externí paměti.                   |  |
| (10)           | <ul> <li>Automaticky upraví zaostření.</li> <li>Proveďte výběr v režimu Přehrávání a nabídce OSD.</li> <li>Spustit / zastavit videopřehrávání</li> </ul>                                |  |
| (11) CAP/DEL   | <ul> <li>Sejmout obrázek v kamerovém režimu. Dalším stisknutím tlačítka<br/>se režim průběžného snímání zastaví.</li> <li>Zrušit vybraný snímek / video v režimu přehrávání.</li> </ul> |  |
| (12)           | Nastavení jasu.                                                                                                    |  |
| (13) PLAYBACK  | Prohlíží a přehrává zachycené soubory obrázků a video.                                                                                                    |  |
| (14) ZOOM OUT  | Zmenšení obrazu v kamerovém i obrázkovém přehrávání.                                                                                                    |  |
| (15) POWER LED | <ul> <li>Červená: Pohotovostní režim</li> </ul>                                                                                                    |  |
|                | <ul> <li>Zelená: RGB / HDMI výstup</li> </ul>                                                                                                    |  |
| _              | <ul> <li>Oranžová: TV výstup</li> </ul>                                                                                                    |  |

#### Dálkový ovladač

Dálkový ovladač je napájený dvěma (2) bateriemi "AAA" (jsou součástí dodávky), zkontrolujte, jestli jsou do ovladače založené správně. Dálkovým ovladačem lze ovládat všechny funkce AVerVision F17HD+.

|                                                                                                    | Jm  | éno     | Funkce                                                                                                    |
|----------------------------------------------------------------------------------------------------|-----|---------|----------------------------------------------------------------------------------------------------|
|                                                                                                    | (1) | POWER   | Zapnutí jednotky/úsporný režim.                                                                                                    |
|                                                                                                    | (2) | CAMERA  | Režim Kamera (Camera) zobrazuje signál<br>od vestavěné kamery.                                                                                                    |
| $ \begin{array}{c} (4) \\ (4) \\ (5) \\ (5) \\ (6) \\ (6) $ | (3) | RECORD  | Spuštění / zastavení snímání ozvučené<br>videonahrávky. Video lze ukládat pouze<br>na paměťovou kartu.                                                                                                    |
|                                                                                                    | (4) | CAPTURE | Snímání obrázků v kamerovém režimu v<br>průběžném režimu, dalším stisknutím se<br>zastaví.                                                                                                    |
| (9)<br>(10)<br>(11)<br>(11)<br>(11)<br>(11)<br>(11)<br>(11)<br>(11                                                                                                    | (5) | VISOR   | Vyvolává submenu Sluneční clona.<br>Sluneční clona pokrývá část prezentační<br>obrazovky a dovolí prezentujícímu odhalit<br>materiál, jak požaduje.<br>V submenu Sluneční clona jsou k<br>dispozici následující volby.<br><b>ON/OFF</b> – vybírá spuštění/ukončení<br>Sluneční clona. Stiskněte ←, abyste se<br>přesunuli na další volbu.<br><b>Průsvitnost</b> – nastavuje úroveň optické<br>hustoty zakryté oblasti. Průsvitná oblast<br>kompletně zčerná, když se úroveň optické<br>hustoty nastaví na 100. Stiskněte ←,<br>abyste přešli na další výběr.<br><b>OK</b> – stiskněte ←, aby se aktivovalo<br>nastavení. Jestliže vyberete ON, horní<br>část prezentační obrazovky je lehce<br>odkrytá. Použijte tlačítka ▲, ♥, ◄ a ▶,<br>abyste odhalili více skryté oblasti a |
|                                                                                                    |     |         | pomocí OFF zavřete submenu.<br>Abyste vypnuli Sluneční clona, stiskněte<br>znovu .                                                                                                    |
|                                                                                                    | (6) | ROTATE  | Otočení snímku o 90° v kamerovém režimu a v režimu přehrávání.                                                                                                    |
|                                                                                                    | (7) | MENU    | Otevření / zavření nabídky OSD.                                                                                                    |

|                                                        | Jméno |                  | Funkce                                                                                                    |  |
|--------------------------------------------------------|-------|------------------|----------------------------------------------------------------------------------------------------|--|
| $ \begin{array}{c ccccccccccccccccccccccccccccccccccc$ | (8)   | ▲,♥,◀, & ►       | <ul> <li>Najeďte na obraz a zvětšete ho<br/>transfokátorem (nad úroveň digitálního<br/>zvětšení) jak v živém režimu tak v režimu<br/>playbacku.</li> <li>Výběr voleb v nabídce OSD.</li> <li>Zvyšování a snižování hlasitosti<br/>▲&amp; ♥ při přehrávání</li> <li>Přehrávání videa dopředu a<br/>pozpátku. ◀&amp;►.<br/>Posouvání rámečku SPOTLIGHTu a<br/>záběru VISORu.</li> </ul> |  |
| (9)                                                    | (9)   | AUTO FOCUS       | Automaticky upraví zaostření.                                                                                                    |  |
| (10) (21)<br>(11) (11) (22) (22)<br>(23)               | (10)  | ZOOM +/-         | <ul> <li>Zvětšení / zmenšení obrazu v<br/>kamerovém i obrázkovém přehrávání.</li> <li>Použijte pro snadné přepnutí do/z<br/>náhledu 16 miniatur.</li> </ul>                                                                                                    |  |
|                                                        | (11)  | ZOOM<br>RESET    | Základní zobrazení (100%)                                                                                                    |  |
| (fig. 1.6)                                             | (12)  | PLAYBACK         | Zobrazení snímků / videa uložených v<br>paměti v podobě 16 miniatur.                                                                                                    |  |
|                                                        | (13)  | PC 1/2           | Režim PC zobrazuje obrazový signál ze<br>vstupního portu RGB INPUT přístroje<br>AVERVISION F17HD+.                                                                                                    |  |
|                                                        | (14)  | FREEZE /<br>STOP | <ul> <li>Zmrazení živých obrázků.</li> <li>Zastavit přehrávání.</li> </ul>                                                                                                    |  |
|                                                        | (15)  | SPOTLIGHT        | Vyvolává submenu Světelný kužel.<br>Světelný kužel překrývá rámeček na<br>obrazovce prezentace. Lze nastavit<br>velikost rámečku a pohybovat s ním<br>dokola.<br>V submenu Světelný kužel jsou k dispozici<br>následující volby.<br><b>ON/OFF</b> – vybírá spuštění/ukončení                                                                                                    |  |
|                                                        |       |                  | Světelný kužel. Stiskněte (+), abyste se                                                                                                    |  |
|                                                        |       |                  | přesunuli na další volbu.<br><b>Průsvitnost</b> – nastavuje úroveň optické<br>hustoty oblasti kolem rámečku. Průsvitná<br>oblast kompletně zčerná, když se úroveň<br>optické hustoty nastaví na 100. Stiskněte<br>abyste přešli na další výběr                                                                                                    |  |
|                                                        |       |                  | Barva – vybírá barvu rámečku Světelný                                                                                                    |  |
|                                                        |       |                  | kužel. Stiskněte                                                                                                    |  |
|                                                        |       |                  | na další volbu.                                                                                                    |  |

|                                                                                                    | Jméno                  | Funkce                                                                                                    |
|----------------------------------------------------------------------------------------------------|------------------------|----------------------------------------------------------------------------------------------------|
| $ \begin{array}{c} (1) \\ (2) \\ (3) \\ (4) \\ (5) \\ (6) \\ (7) \\ (7) \\ (8) \\ (8) \\ (9) \\ (9) \\ (9) \\ (1) \\ (1) $ | (15) SPOTLIGHT         | OK – stiskněte → aby se aktivovalo<br>nastavení. Jestliže vyberte ON, objeví se<br>rámeček a bliká. Použijte tlačítka ▲, ♥, ◀<br>a ▶, abyste nastavili velikost rámečku a<br>stiskněte →, abyste nastavili<br>požadovaný rozměr a pomocí OFF<br>zavřete submenu.<br>Abyste vypnuli Světelný kužel, stiskněte<br>znovu |
| (10) (11) (11) (11) (11) (11) (11) (11)                                                                                                    | (16) SPLIT<br>SCREEN   | Rozdělení obrazovky na dvě části. Na<br>jedné straně běží živé záběry z<br>vestavěné kamery, na druhé straně se<br>zobrazí 8 miniobrázků / video z paměti.                                                                                                    |
| (fig. 1.6)                                                                                                    | (17) MODE              | Vyberte ze 6 typů režimů:<br>Ostrý - nastaví kontrast podél okrajů,<br>což způsobí, že se text jeví čitelnější.<br>Grafika - nastavení gradientu obrázku.<br>Pohyb - zvětšení rámečku. Tento režim<br>vyžaduje dostatečné osvětlení.<br>Mikroskop - automatické nastavení<br>zvětšení pro sledování mikroskopu.       |
|                                                                                                    | (18) TIMER             | Vyvolává submenu Časovač. Vyberte,<br>abyste provedli operaci<br>Spustit/Pauza/Zastavit odpočítávání<br>časovače a nastavili dobu trvání<br>časovače.                                                                                                    |
|                                                                                                    | (19)                   | <ul> <li>Proveďte výběr v režimu Přehrávání a<br/>nabídce OSD.</li> <li>Start/Pause video playback.</li> </ul>                                                                                                    |
|                                                                                                    | (20) LAMP              | Zapíná/vypíná vrchní světlo.                                                                                                    |
|                                                                                                    | (21) BRIGHTNESS<br>+/- | Nastavení jasu.                                                                                                    |
|                                                                                                    | (22) DEFAULT           | Obnova výchozího nastavení z výroby                                                                                                    |
|                                                                                                    | (23) DEL               | Smazat vybraný snímek / video v režimu<br>přehrávání.                                                                                                    |

## Zapojení

Před zapojením do sítě zkontrolujte, zda jsou všechna zařízení vypnutá. Pokud si nejste jisti, kde se zařízení připojuje, postupujte podle nákresu dole a také nahlédněte do uživatelského manuálu zařízení, které připojujete k AVerVision F17HD+.

## Nastavení přepínače TV-RGB

Přepínač TV-RGB slouží k výběru zobrazovacího výstupu. RGB (vpravo) značí přepnutí na výstupní signál RGB, TV (vlevo) značí výstupní signál pro připojení RCA. (see fig. 1.2 #3)

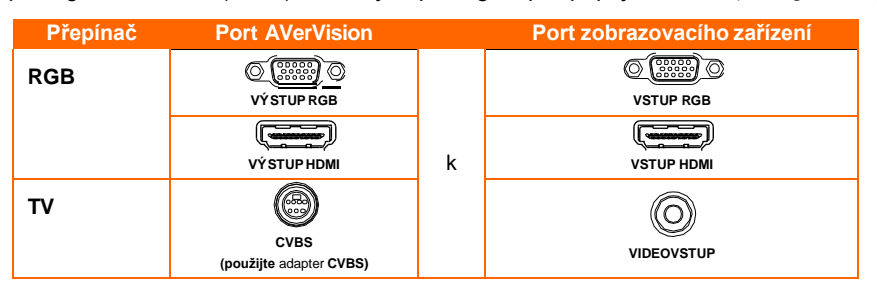

## Připojení k monitoru nebo k LCD/DLP projektoru

Lokalizuje vstupní port RGB (VGA) grafického prohlížecího zařízení a připojuje ho k portu RGB OUT AVerVision F17HD+.

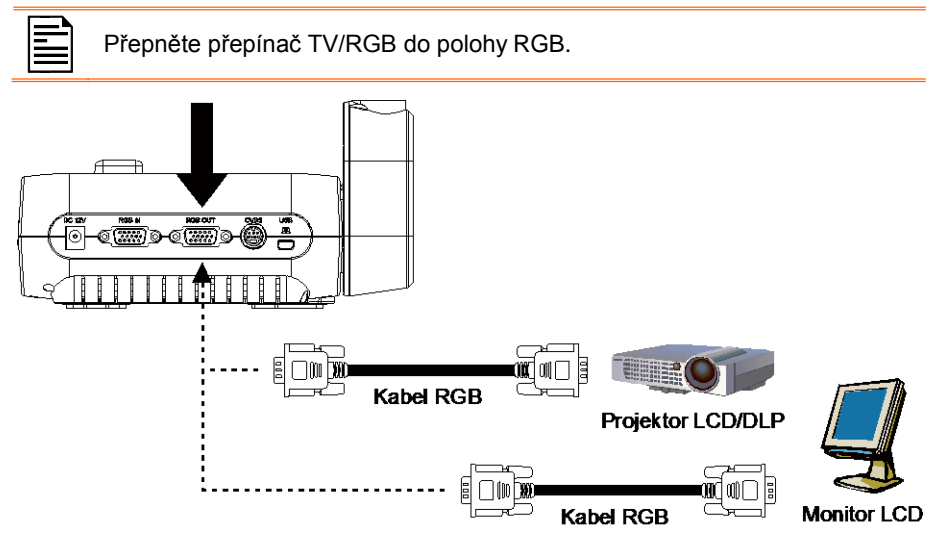

## Připojení k monitoru nebo LCD/DLP projektoru přes rozhraní HDMI

Lokalizuje vstupní port zobrazovacího zařízení HDMI a připojuje ho k portu HDMI OUT AVerVision F17HD+.

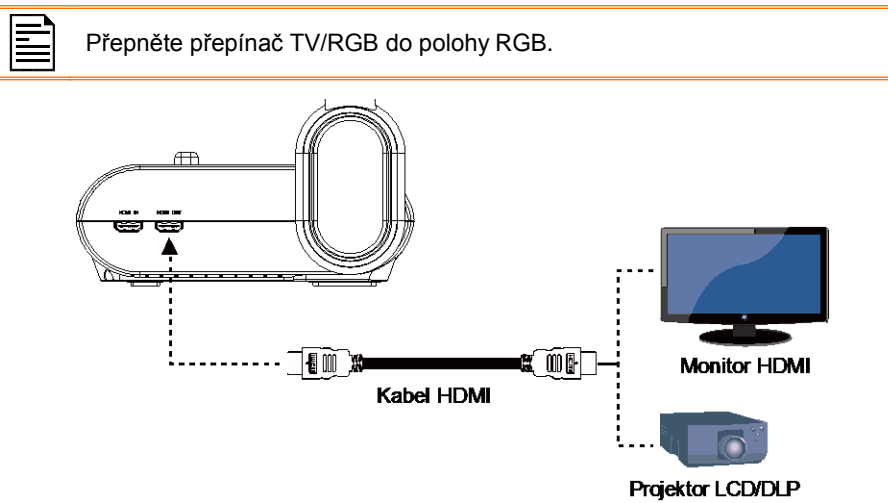

## Připojení k TV

Abyste mohli nahrávat prezentaci, na televizním přijímači nebo videu (tj. VCR) si najděte vstupní port VIDEO nebo SCART RGB (pokud existuje) a zapojte do něj adapter CVBS.

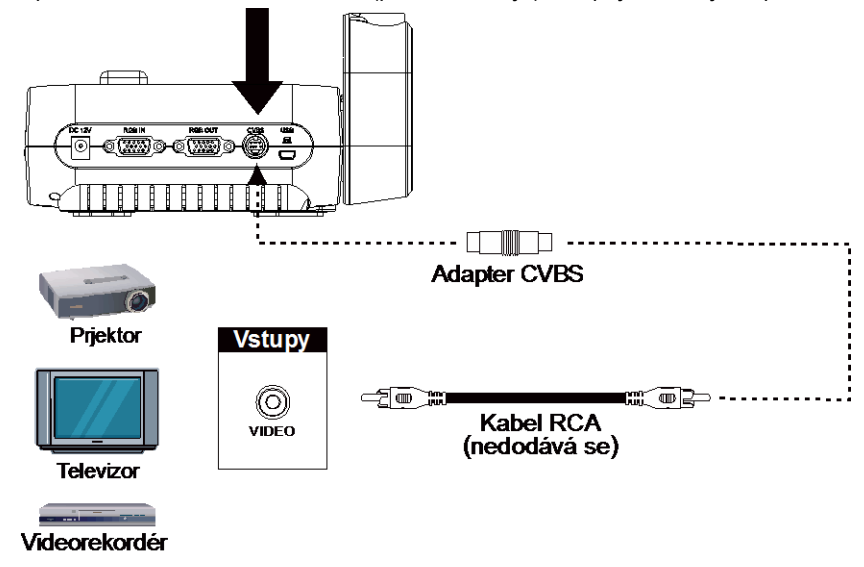

## Připojení napájecího adaptéru

Připojte síťový adaptér ke standardní elektrické zásuvce 100V~/240V ST. Jakmile je jednotka připojena k elektrické síti, automaticky se zapne pohotovostní režim. Stiskněte

tlačítko (), abyste jednotku zapnuli.

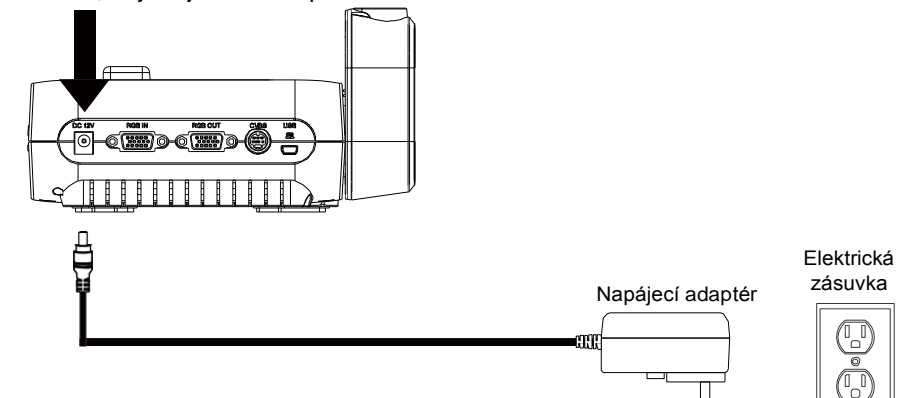

## Připojení k počítači

Lokalizuje vstupní port RGB (VGA) počítače nebo laptopu a připojuje ho k portu RGB IN AVerVision F17HD+. Signál video z portu RGB IN je přenášen do portů RGB OUT a HDMI OUT.

- Obrázky z počítače se zobrazí tak, že na ovládacím panelu nebo na dálkovém ovadači stisknete tlačítko Camera/PC. AVerVision F17HD+ se přepne do počítačového režimu.
  - Režimy zobrazení na laptopu se přepínají z klávesnice. Na výstup se přepnete pomocí kláves (FN+F5). Další příkazy naleznete v manuále k laptopu.

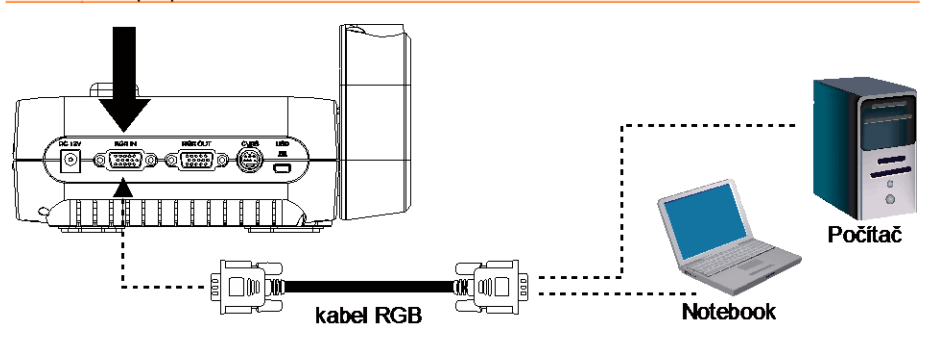

## Připojení k počítači pomocí USB

Lokalizuje vstupní port USB počítače nebo laptopu a připojuje ho k portu PCAVerVision F17HD+.

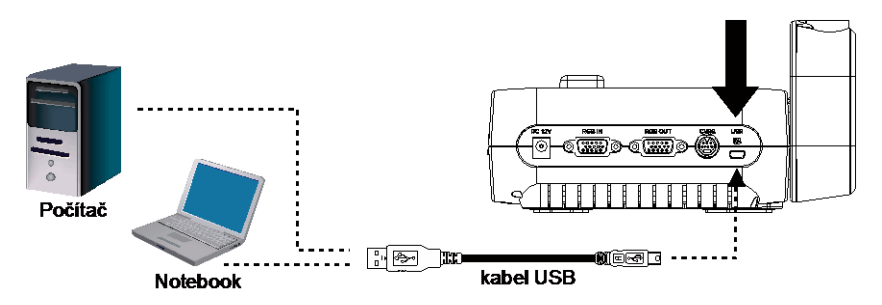

## Přiojení k počítači s rozhraním HDMI vstupu

Vyhledejte HDMI výstupní port na počítači nebo laptopu a připojte ho k HDMI portu AVerVision F17HD+.

- Zkontrolujte, zda je spínač TV/RGB nastavený na RGB.
- Obrázky z počítače se zobrazí tak, že na ovládacím panelu nebo nadálkovém ovadači stisknete tlačítko Camera/PC. AVerVision F17HD+ se přepne do počítačového režimu.
  - Režimy zobrazení na laptopu se přepínají z klávesnice. Na výstup se přepnete pomocí kláves (FN+F5). Další příkazy naleznete v manuále k laptopu.

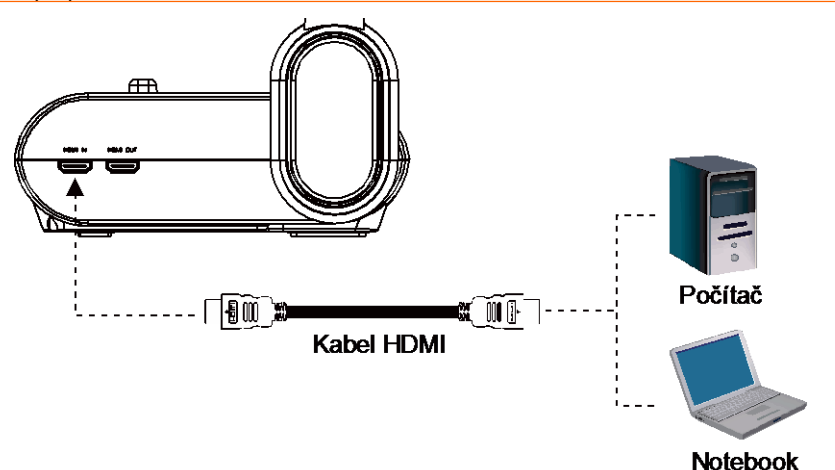

## Připojení k mikroskopu

1

2.

3.

4.

5.

Připojením vizualizéru F17HD+ k mikroskopu umožňuje zkoumat mikroskopické objekty na velké ploše bez namáhání zraku.

Změňte režim zobrazení obrázků na -Ö Mikroskop, Stiskněte MENU > vyberte volbu OBRÁZEK > vyberte REŽIM > vvberte Mikroskop) a stiskněte 1 🛯 🚀 🖌 Zamiřte objektivem kamerv na neivzdáleněiší bod a stiskněte AUTO FOKUS Nastavte ohniskovou vzdálenost (fokus) mikroskopu. Vyberte velikost příslušné prvžové spojky pro okulár mikroskopu a vložte ji do adaptéru mikroskopu. Demontujte okulár mikroskopu z mikroskopu a připoite ho k adaptéru DistanČní krouŽek k mikroskopu s vloženou pryžovou mikroskop spoikou. Utáhněte 3 šrouby, dokud adaptér nezabezpečí okulár. K okuláru doporučujeme oční okulár mikroskopu obroučku 15,5 mm nebo větší. 6. Připojte adaptér mikroskopu k objektivu kamery AVerVision. Potom ho připoite k AVerVision a k mikroskopu. Mikroskop

Ujistěte se, že jsou šipky na objektivu kamery a na adaptéru mikroskopu na stejné straně, připojte je a otáčejte ve směru hodinových ručiček, až budou lícovat a zabezpečte je.

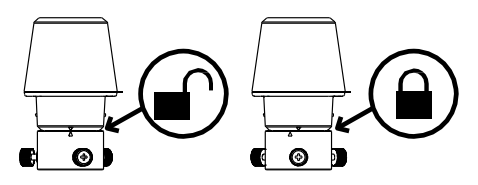

## Nastavení vizual izéru F17HD+

Tato část obsahuje užitečné tipy pro nastavení a seřízení vizualizéru AVerVision F17HD+ podle individuálních požadavků.

## Skladování a manipulace

Design husího krku vám dovolí volně otáčet ramenem a uložit objektiv kamery dodržáku kamery. Jakmile jste správně zabezpečili objektiv kamery v držáku, můžete použít rameno pro nesení AVerVision F17HD+.

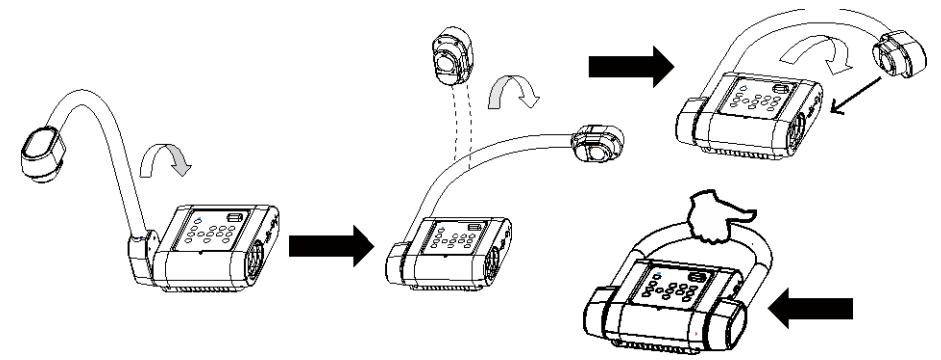

## Oblast natáčení

Oblast snímání zabírá plochu 500x375mm, což vám dovolí zobrazit list papíru velikosti A3/A4.

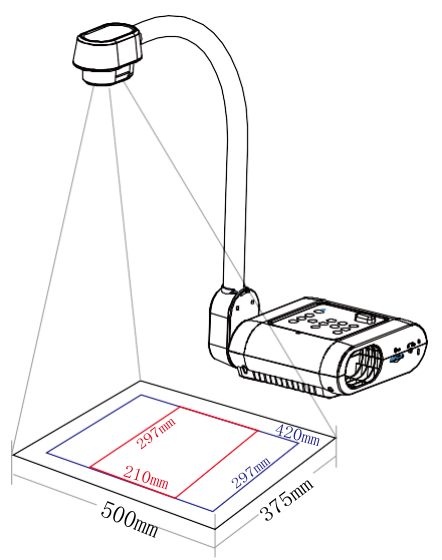

Jestliže je objektiv kamery ve vzpřímené poloze, stiskněte dvakrát OTÁČET na ovládacím panelu nebo dálkovém ovladači, abyste otočili obraz o 180°.

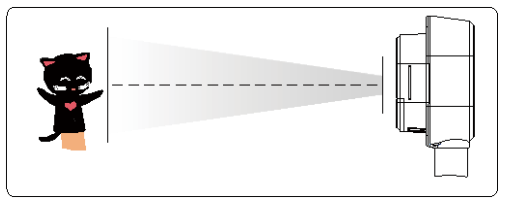

Pro zrcadlový obraz stiskněte MENU > vyberte Zrcadlit, stiskněte 🕶 a vyberte Zap.

|           | ×   | * |
|-----------|-----|---|
|           |     |   |
|           |     |   |
|           |     |   |
| È 🔤       | × 1 |   |
|           |     |   |
| 🖵 vypnuto |     |   |
|           |     |   |
|           |     |   |

## Horní světlo

Stiskněte tlačítko LAMPA na ovládacím panelu nebo dálkovém ovladači, abyste rozsvítili a zhasli světlo.

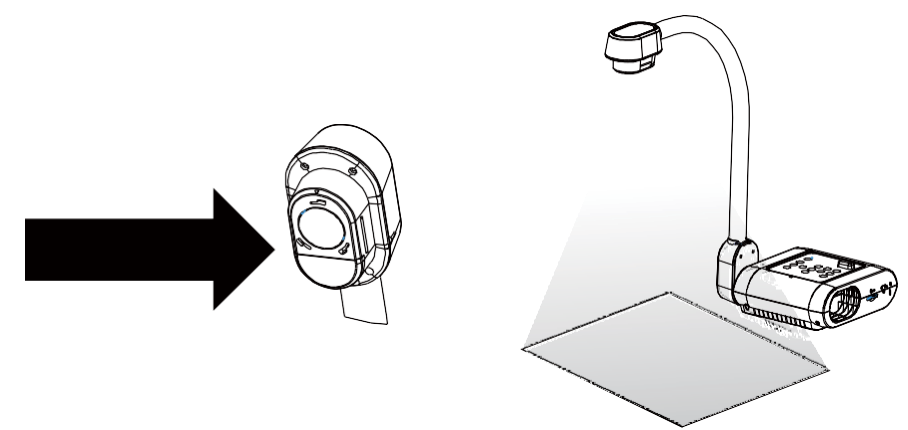

## Infračervený snímač

Při dálkovém ovládání vizualizéru nasměrujte dálkový ovladač na infračervený snímač.

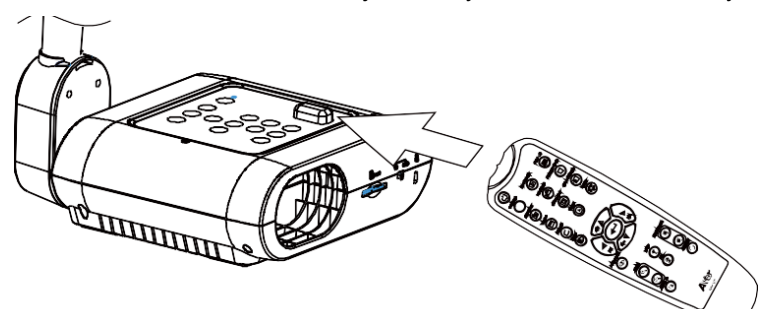

## Montáž F17HD+ na rovný povrch

Změřte a ozančte horizontálních 75 cm od středu mezi otvory na rovném povrchu jak je zobrazeno na obrázku níže. Použijte 2 kusy šroubů M4.0 na 6 mm otvory a připevněte F17HD+ k rovnému povrchu.

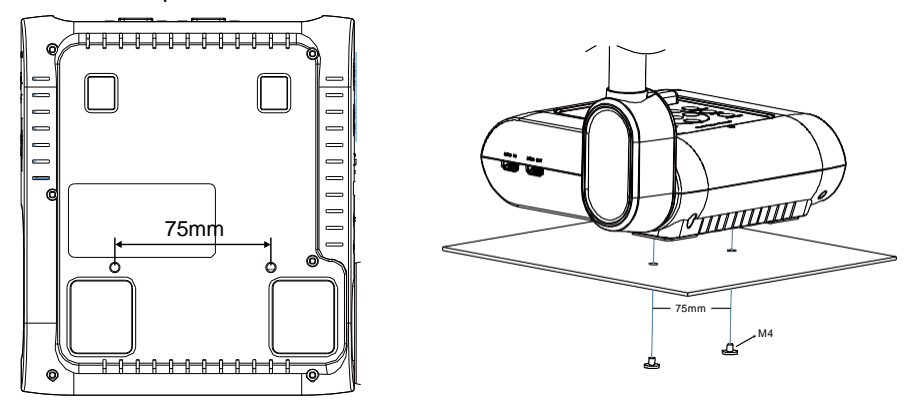

## Antifreflexní fólie

Fólie bránící oslnění je speciální vrstva fólie, která pomáhá vyloučit jakékoliv oslnění, k němuž by mohlo docházet při zobrazování vysoce vyleštěných předmětů nebo lesklých povrchů, jako jsou časopisy a fotografie. Používá se tak, že tuto fólii jednoduše položíte na lesklý dokument, abyste snížili množství odráženého světla.

## Ukládání do vnější paměti

Pro záznam obrázků i videozáznamů podporuje AVerVision F17HD+ paměťovou kartu. AVerVision F17HD samo rozpozná vnější paměť a automaticky se přepne na tu, která byla připojená jako poslední. Pokud není připojen žádná vnější paměť, všechny obrázky se ukládají do vestavěné paměti.

#### Vložení paměťové karty

Kartu vkládejte kontaktem dolů a musí se zasunout úplně. Vyjímá se stisknutím uvolňovacího tlačítka a vytáhne se ven. Podporovaná kapacita karet je od 1 GB do 32 GB (FAT32). Doporučujeme použití karty SDHC s třídou 6 nebo vyšší pro nahrávání ve vysoké kvalitě.

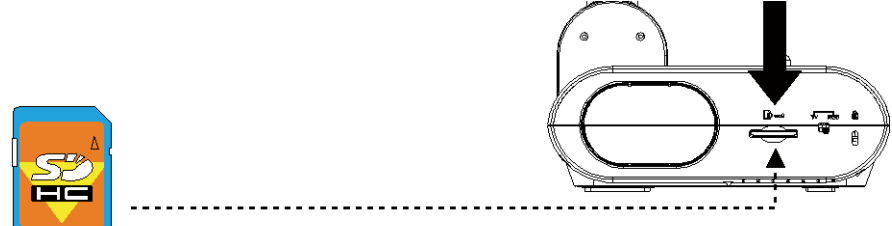

paměťové karty

## NABÍDKA OSD

Nabídka OSD má 4 odrážek: OBRÁZEK, PREZENTACE, NASTAVENÍa SYSTÉM. V režimu přehrávání můžete zadat nabídku PLAYBACK OSD, upravit interval prezentace obrázků a přejít do nastavení.

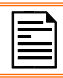

Rozlišení (RESOLUTION) TV se zablokuje v nabídce NASTAVENÍ.

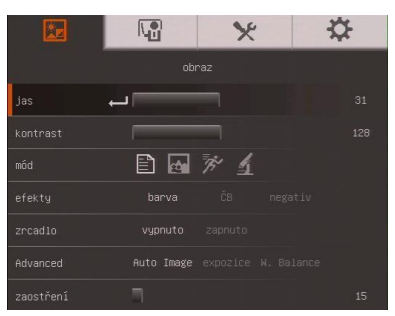

### OBRÁZEK

| ×.      |             | * | \$ |
|---------|-------------|---|----|
|         |             |   |    |
| snímání | 🖵 rozlišení |   |    |
|         |             |   |    |
|         |             |   |    |
|         |             |   |    |
|         |             |   |    |
|         |             |   |    |

## NASTAVENÍ

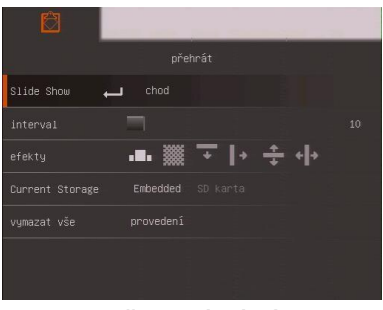

PŘEHRÁVÁNÍ

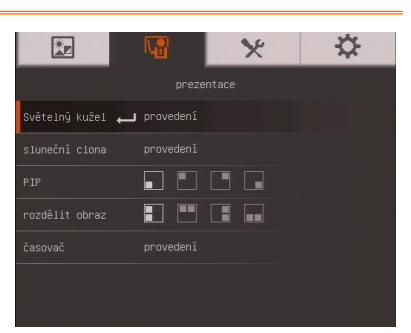

#### PREZENTACE

| ×.             |           | × | \$ |
|----------------|-----------|---|----|
|                |           |   |    |
| jazyk 🔶        | j Česky   |   |    |
| výstup obrazu  |           |   |    |
| zpět           |           |   |    |
| Save setting   |           |   |    |
| Recall setting |           |   |    |
| informace      |           |   |    |
| výchozí        | provedení |   |    |

SYSTÉM

## Procházet Menu a Submenu

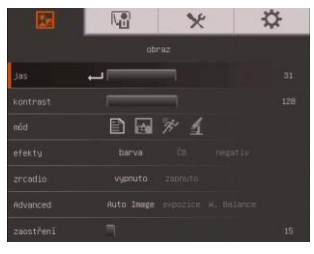

|       | *          | \$         |        |
|-------|------------|------------|--------|
| abra  |            |            |        |
|       |            |            |        |
|       |            |            |        |
| 1 6 2 |            |            |        |
|       | (a) Auto 1 | uage:      |        |
|       | eservice a | Propaged 1 | 025000 |
|       | and it     |            |        |
|       |            |            |        |
|       |            |            |        |
|       |            |            |        |

- 1. Stiskněte tlačítko MENU na dálkovém ovladači nebo ovládacím panelu.
- 2. Stiskněte ► a ◄ pro přepínání mezi záložkami.
- Stiskněte ▼ a ▲ pro výběr volby z nabídky menu.
- 4. Stiskněte 🗢 pro provedení výběru.
- 5. Použijte ► a ◄ pro změnu nastavení nebo provedení výběru.
- 6. Stiskněte 🗢 pro vstup do submenu.
- 7. Stiskněte MENU pro uzavření OSD menu.

## OBRÁZEK

| Obra      | izovka s nabídkou              | Funkce                                             |
|-----------|--------------------------------|----------------------------------------------------|
|           | 1 × *                          | Jas                                                |
|           | obraz                          | Ruční nastavení jasu od 0 do 63                    |
| jas       | 31                             |                                                    |
|           | 128                            |                                                    |
|           |                                |                                                    |
|           | barva Ĉ8 negativ               |                                                    |
|           | vypnuto zapnuto                |                                                    |
|           | Auto Image expozice H. Balance |                                                    |
| zaostření | 15                             |                                                    |
|           | 14 × 4                         | Kontrast                                           |
|           | obraz                          | Ruční nastavení kontrastu od 0 do 255 ve světlém a |
| Jas       | 120                            | tmavém prostředí.                                  |
| mód       |                                |                                                    |
|           | barva Č0 negativ               |                                                    |
|           | vypnuto. zapnuto               |                                                    |
| Advanced  | Auto Image exposice W. Balance |                                                    |
| zaostření | 15                             |                                                    |
|           |                                |                                                    |
|           |                                |                                                    |
|           |                                |                                                    |

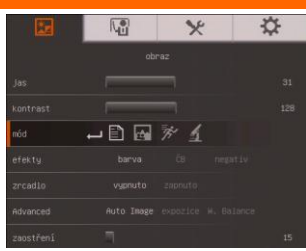

#### Funkce

#### Mód

Výběr z různých nastavení zobrazení obrázků.

Bostrý - nastaví kontrast podél okrajů, což způsobí, že se text jeví čitelnější.

Grafika - nastavení gradientu obrázku.

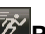

Pohvb - zvětšení rámečku. Tento režim vyžaduje dostatečné osvětlení.

Mikroskop - automatické nastavení zvětšení pro sledování mikroskopu.

#### Efekty

Převod obrázku do pozitivu (skutečné barvv). monochromu (černobílý) nebo negativu.

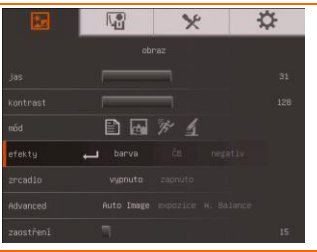

# Y ÷ 1 m \* 4

#### Zrcadlo

Vyberte pro překlopení obrázku v režimu Kamera.

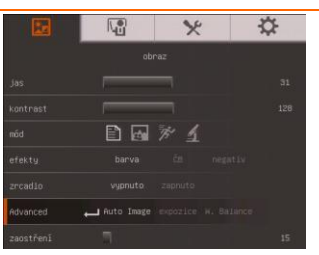

#### Advanced (Pokročilý)

Vyberte pro nastavení voleb AutoObrázek, Expozice a Vyvážení bílé.

#### Auto Image (Auto obraz)

Vyberte ON nebo OFF pro automatické nastavení vyvážení bílé a nastavení expozice a kompenzace správné barvy a expozice.

Toto také nastaví, že se světlo automaticky rozsvítí, když není dostatek světla pro kameru, aby nastavila ohniskovou vzdálenost.

#### Expozice

Funkce

Nastavení expozice.

**Auto** - automatické nastavení expozice a osvětlení. **Ručně** - ruční nastavení expozice. Expozici lze nastavit až do 100.

#### Vvvážení Bílé

Vyvážení bílé v závislosti na světelných podmínkách a teplotě barev.

Auto - automatické vyvážení bílé.

**Ručně** - ruční nastavení úrovně červené a modré. Barevnou úroveň lze nastavit do 255.

#### Zaostření (Fokus)

Ruční ostření.

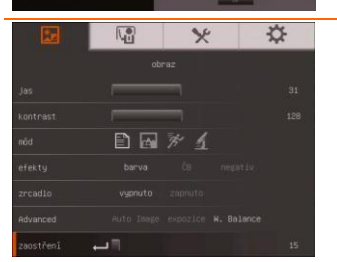

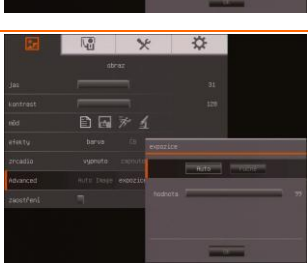

34

1

Ö

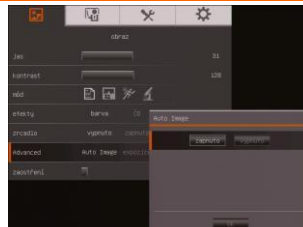

#### Prezentace

# Obrazovka s nabídkou

#### Funkce

#### Světelný kužel

Světelný kužel překrývá rámeček na obrazovce prezentace. Rámečkem Světelný kužel lze pohybovat po obrazovce prezentace použitím tlačítek ▲, ♥, ◀ a ►. Vyberte Provést pro vyvolání submenu Světelný kužel.

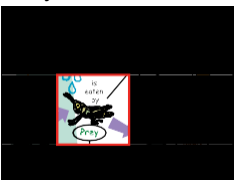

V submenu Světelný kužel jsou k dispozici následující volby.

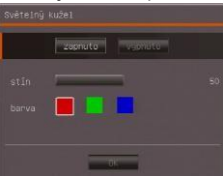

**ON/OFF** – vybírá spuštění/ukončení Světelný kužel.

Stiskněte (+), abyste se přesunuli na další volbu. **Průsvitnost** – nastavuje úroveň optické hustoty oblasti kolem rámečku. Průsvitná oblast kompletně zčerná, když

se úroveň optické hustoty nastaví na 100. Stiskněte  $\bigcirc$ , abyste přešli na další výběr.

Barva – vybírá barvu rámečku Světelný kužel. Stiskněte

e, abyste se přesunuli na další volbu.

**OK** – stiskněte (+), aby se aktivovalo nastavení. Jestliže vyberte ON, objeví se rámeček a bliká. Použijte tlačítka

▲, ▼, ◀ a ►, abyste nastavili velikost rámečku a stiskněte

, abyste nastavili požadovaný rozměr a pomocí OFF zavřete submenu.

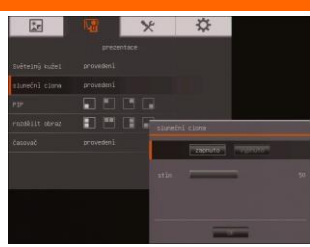

#### Funkce

#### Sluneční clona

Sluneční clona pokrývá obrazovku prezentace. Horní část prezentační obrazovky je lehce odkrytá. Použijte tlačítka ▲, ▼, ◀ a ►, abyste odhalili více skryté oblasti. Vyberte Provést pro vyvolání submenu Sluneční clona.

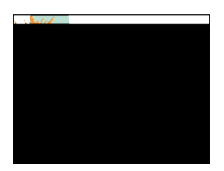

V submenu Sluneční clona jsou k dispozici následující volby.

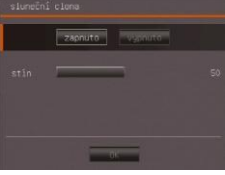

ON/OFF – vybírá spuštění/ukončení Sluneční clona. Stiskněte

♥, abyste se přesunuli na další volbu.

**Průsvitnost** – nastavuje úroveň optické hustoty zakryté oblasti. Průsvitná oblast kompletně zčerná, když se úroveň optické

hustoty nastaví na 100. Stiskněte 🗢, abyste přešli na další výběr.

**OK** – stiskněte ↔, aby se aktivovalo nastavení. Jestliže vyberete ON, horní část prezentační obrazovky je lehce odkrytá. Použijte tlačítka ▲, ♥, ◀ a ►, abyste odhalili více skryté oblasti a pomocí OFF zavřete submenu.

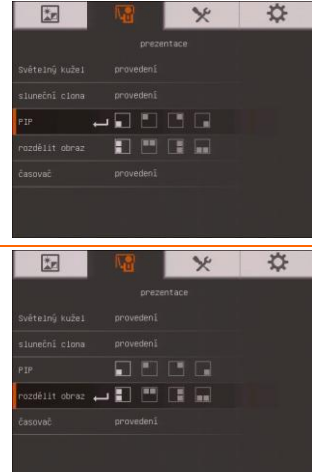

#### PIP

Výběr umístění miniatur na obrazovce, jejich zobrazení v rohu při současném vybavení obrázků z paměti v kamerovém režimu. Vyberte OFF pro zrušení PIP.

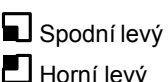

Horní pravý Spodní pravý

#### Rozdělit obraz

Rozdělení obrazovky na dvě části. V jedné polovině obrazovky se zobrazí 8 miniobrázků, v druhé polovině se zobrazí obrázky z kamery AVerVision F17HD+. Vyberte OFF pro zrušení Rozdělit obrazovku.

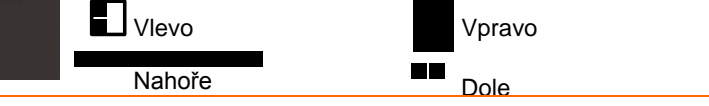

|                                               | TT.                                                            |
|-----------------------------------------------|----------------------------------------------------------------|
|                                               |                                                                |
|                                               |                                                                |
|                                               |                                                                |
|                                               |                                                                |
|                                               |                                                                |
|                                               |                                                                |
|                                               |                                                                |
| prezen<br>provedení<br>provedení<br>provedení | prozentace<br>provedení<br>provedení<br>provedení<br>provedení |

#### Funkce

#### Časovač

Spustit/Pauza/Zastavit časovač a nastavit dobu trvání časovače. Časovač automaticky odečítá čas, pak se zobrazí hodnota spotřebovaného času, a to i při přepínání mezi přehráváním a počítačovým resp. kamerovým režimem.

## Nastavení

| Obrazovka s nabídkou                                                                                                    | Funkce                                               |
|----------------------------------------------------------------------------------------------------|------------------------------------------------------|
| 12 Vil 💥 🋠                                                                                                    | Snímání                                              |
| nastavení                                                                                                    | Vyberte pro nastavení voleb Rozlišení, Kvalita, Tvpa |
| snîmânî 👝 rozlišenî kvalita typ interval                                                                                                    | Interval                                             |
| Storage Embedded SD Korta                                                                                                    |                                                      |
| formátovat Embedded S0 karta                                                                                                    |                                                      |
| USB k PC kamena Storage                                                                                                    |                                                      |
| blikānī 50 kz 60 Hz                                                                                                    |                                                      |
|                                                                                                    |                                                      |
|                                                                                                    |                                                      |
|                                                                                                    |                                                      |
|                                                                                                    | Rozlišení                                            |
| sainéni rozliténí (ud.) intersal                                                                                                    | Vyberte velikost obrázku. V nastavení 5M je velikost |
| Storage Erdoddad 💷 🗤 🕬                                                                                                    | rozlišení obrázku 2560 X 1920                        |
| formátovet Extended. 💷 narra                                                                                                    | 102113CTT 00102100 2000 X 1020.                      |
| bindel 50 mm 40 Mg                                                                                                    |                                                      |
| Parat 17                                                                                                    |                                                      |
|                                                                                                    |                                                      |
|                                                                                                    |                                                      |
|                                                                                                    |                                                      |
|                                                                                                    | Kvalita                                              |
| nastaveni                                                                                                    |                                                      |
| Storman Endedded 10 santa                                                                                                    | vyber hastaveni komprese shimani.                    |
| formátovat Enbedded 🖂 karta                                                                                                    |                                                      |
| uss & PC kamera 2000 Kessita                                                                                                    |                                                      |
| bladni Dina 40 Hz                                                                                                    |                                                      |
| COLOR TO A STATE OF A STATE OF A |                                                      |
| · Received on P                                                                                                    |                                                      |
|                                                                                                    |                                                      |
|                                                                                                    |                                                      |
|                                                                                                    |                                                      |

| Obrazovka s nabídkou                                                                                                    | Funkce                                                                                                    |
|----------------------------------------------------------------------------------------------------|----------------------------------------------------------------------------------------------------|
| E Construction Construction Con | T <b>yp</b><br>Výběr typu snímání.<br>Jednoduchý – sejmutí jednoho obrázku<br>Průběžný – snímání po sobě jdoucích obrázků.                                                                                                    |
| Internal Internal Int | Interval<br>Nastaví časový interval pro zachycení obrázků jdoucích<br>po sobě. Délka může být nastavena na 600 sekund (10<br>minut).                                                                                                    |
| Image         Image         Image <th< td=""><td>Storage (Ukládání)<br/>Změna místa ukládání. Ozvučený videozáznam lze<br/>ukládat na paměťovou kartu nebo na USB paměť.</td></th<>                                                                                                    | Storage (Ukládání)<br>Změna místa ukládání. Ozvučený videozáznam lze<br>ukládat na paměťovou kartu nebo na USB paměť.                                                                                                    |
| Image         Image         Image           safimini         realigned         Kvelite         typ.         Interval           Storage         Exbedded         to saria         Interval           formátovat         Exbedded         to saria         Interval           LBB k PC         Kamera         Storage         bilkáni         90 hz         60 Hz                                                                                                    | Formátovat<br>Formátování, kterým se vymažou všechna data ze<br>zvolené paměti.                                                                                                    |
| Image     Image     Image       salinéní     ruzzlíření     kvalita     type       storage     Eubedded     10 karta       tornátovat     Eubedded     50 karta       1958 k PC     Image     Storage       bilkání     50 kr     60 kr                                                                                                    | <ul> <li>USB k PC</li> <li>Kamera - zařízení lze využívat jako webkameru počítače nebo s naším softwarem k záznamu videa a ke snímání obrázků.</li> <li>Ukládání - přenost nasnímaných obrázků / videozáznamů z paměti na pevný disk počítače.</li> </ul> |

| *p      |       | × | ☆ |
|---------|-------|---|---|
|         |       |   |   |
|         |       |   |   |
|         |       |   |   |
|         |       |   |   |
|         |       |   |   |
| blikānī | 50 Hz |   |   |
|         |       |   |   |
|         |       |   |   |

#### Funkce

#### Blikání

Volba mezi kmitočty 50 a 60 Hz. Některé displeje neumí zpracovat vyšší obnovovací hodnoty. Při přepínání na jiné hodnoty obraz několikrát zabliká.

## Systém

| Obrazovka s nabídkou                                                                                                    | Funkce                                                                                          |
|----------------------------------------------------------------------------------------------------|-------------------------------------------------------------------------------------------------|
| Image         Image         Image <th< td=""><td><b>Jazyk</b><br/>Změna a výběr jiného jazyka.</td></th<>                                                                                                    | <b>Jazyk</b><br>Změna a výběr jiného jazyka.                                                    |
| ystia<br>ystia<br>japa Cang<br>pinte draza: titleritä<br>Recut etting artist rotti<br>Recut etting artist rotti<br>Mana etting artist rotti<br>Mana etting artist | Výstup obrazu<br>Nastavení rozlišení obrázku na displeji. Tento výběr<br>neplatí pro TV výstup. |
| sután<br>Jazyk Českoj<br>výstu obrazu 1056k768<br>zodt i Skris<br>Save setting profil 1 profil 2 profil 3<br>Hecali setting profil 1 profil 2 profil 3<br>Informace provedeni<br>výchozi provedeni                                                                                                    | <b>Zpět</b><br>Kopírování snímku z vestavěné paměti na paměťovou<br>kartu nebo do USB paměti.   |

| Save setting (Uložit nastavení)         Uložení běžného nastavení jako profilu s číselným<br>označením. Lze uložit pouze efekty, režim, jas a kontrast.         Vete dravu 1000/00         Vete dravu 1000/00         vete setting ordili ordili ord                                                                                                    |
|----------------------------------------------------------------------------------------------------|
| systém       Uložení běžného nastavení jako profilu s číselným         výstup dorazu       1000/018         spét       credi 1 rovi 2 rovideli         výstup dorazu       rovideli         výstup dorazu       rovideli         výstup dorazu       rovideli         výstup dorazu       rovideli         výstup dorazu       rovideli         výstup dorazu       rovideli         výstup dorazu       rovideli         výstup dorazu       rovideli         výstup dorazu       rovideli         výstup dorazu       rovideli         vístup dorazu       rovideli         vístup dorazu       rovideli         vístup dorazu       rovideli         vístup dorazu       rovideli         vístup dorazu       rovideli         vístup dorazu       rovideli         vístup dorazu       rovideli         rovideli       rovideli         rovideli       rovideli                                                                                                    |
| set so surting profili profili prof                                                                                                    |
| Sive setting ordili ordili ordili         Recall setting         growededi                                                                                                    |
| Recall setting provided<br>wichous votes<br>wichous votes<br>system<br>system |
| Networked         Výchozí provedení         opravedení         opravedení         Obnova nastavení na vybrané číslo profilu.                                                                                                    |
| Recall setting (Znovu vyvolat nastavení)<br>Sugative<br>Saget do karta<br>Save setting prefil i prefil i pre                                                                                                    |
| system       Obnova nastavení na vybrané číslo profilu.         Jazyk       Gesky         Výstup dorszu       Torekras         zoět       S0 kurta         Sove setting - profili orněli 2 urofili 3         informace       provelní 1         orovetní                                                                                                    |
| Jazyk     Besky       Výstup derazu     1024/768       zpět     50 kurta       Séve setting     profil 1 profil 2 profil 3       Recall setting - profil 1 profil 2 profil 3       informace       provední                                                                                                    |
| výstup obrazu 1024-768<br>zpět 10 xarta<br>Geve setting profil 1 profil 2 profil 3<br>Recilisating profil 1 orofil 2 profil 3<br>Informace provedení                                                                                                    |
| apèt 10 marta<br>Gène detting profil 1 profil 2 profil 3<br>Recall setting au profil 1 profil 2 profil 3<br>Informace provedent                                                                                                    |
| Swe setting profil 1 profil 2 profil 3<br>Recall setting and profil 1 profil 2 profil 3<br>Informace provedent                                                                                                    |
| Recall secting and profile profiles<br>informance provedenti<br>solution and according to the section of the section of the section                                                                                                    |
| Inclusion concentration                                                                                                    |
| VICTO21 UTIVEEUP11                                                                                                    |
|                                                                                                    |
|                                                                                                    |
| Zobrazí informace o výrobku.                                                                                                    |
| výstao denesu NR®+NR<br>polet ID naria                                                                                                    |
| tion setting profil 1 profil Diamage                                                                                                    |
| Recul setting provide 1 movies water<br>primare provided. Flage documenter<br>1,30009-3035                                                                                                    |
| výstoci prvadaní. BIP: Skotovn-den<br>skotovi dbul                                                                                                    |
|                                                                                                    |
|                                                                                                    |
| 🔄 💀 🛠 Výchozí                                                                                                    |
| Obnovení všech nastavení do výchozího stavu                                                                                                    |
| (nastavení z výroby).                                                                                                    |
| výstup obrazu 1024v768                                                                                                    |
| Save setting profili profili 2 profili 3                                                                                                    |
| Recall setting profil 1 profil 3                                                                                                    |
| Informace provedení                                                                                                    |
| výchozí 🛶 provedení                                                                                                    |

## Přehrávání

| Obrazovka s nabídkou                                                                                                    | Funkce                                                                                                    |
|----------------------------------------------------------------------------------------------------|----------------------------------------------------------------------------------------------------|
| přebrát<br>Slide Stou → chod<br>Interval → to<br>efekty → → → → ↔<br>Gurrent Storage Enbedded Storarto<br>vynazat vše provedení   | Slide Show (Prezentace obrázků)<br>Zobrazení všech snímků pomocí automatické<br>prezentace. Videosoubory se budou přeskakovat.                                                               |
| přehrát<br>Slide Shou chod<br>Interval → → → → → → → →<br>durrent Storage Eribedded © Larta<br>vynazat vše provešení              | Interval<br>Nastavení intervalu mezi zobrazeném dalšího obrázku.<br>Interval lze nastavit až na 100 sekund.                                                                                  |
| přetrát<br>Silde Shou chod<br>Interval □ 0<br>ofekty □ ■ ★ ★ ↓<br>Ourrent Storage Extended 10 karta<br>vymezet všo provedeni      | Efekty<br>Výběr přechodového efektu při prezentaci.<br>I Zasunout obrázek<br>Čtverečkovat dolů<br>Smazat dolů<br>Smazat dolů<br>I Rozdělit vertikálně ven<br>I Rozdělit horizontálně dovnitř |
| Drietrigi<br>Silde Show chod<br>Interval 70<br>efekty 10 + + + ++<br>Ourrent Storage L Enbedded 20 Letts<br>vymazet vde provedení | Current Storage (Uložení Stávajícího)<br>Výběr zdroje obrázků.                                                                                                    |
| přebrát<br>Slide Show chod<br>Interval ☐ 20<br>efekty                                                                             | Vymazat Vše<br>Trvalé vymazání všech dat ze zvoleného paměťového<br>zdroje. Objeví se varovná zpráva. Pro pokračování<br>vyberte ANO , pro ukončení formátování paměti vyberte<br>NE.        |

## Přenos sejmutých obrázků/videa na počítač

Umožňuje přenos sejmutých snímků z vestavěné paměti nebo paměťové karty do počítače.

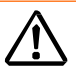

**PŘED** připojením kabelu USB je **NEZBYTNÉ** si přečíst a dodržovat následující pokyny.

1. Před připojením kabelu USB k PC musíte nastavit USB k PC jako PAMĚŤ.

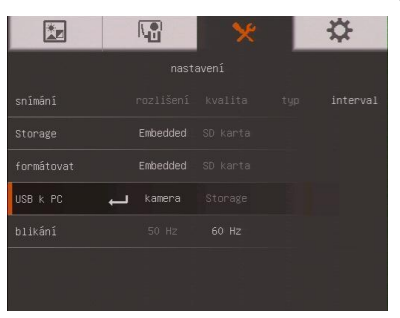

- Když se objeví "<u>Spustit velkokapacitní paměť (musí se zkontrolovat)</u>..." ve spodním pravém rohu obrazovky prezentace, nyní smíte připojit kabel USB.
- Při připojování kabelu USB, systém automaticky detekuje nový vyměnitelný disk. Nyní můžete přenášet zachycený(é) obrázek(zky) z <u>zabudované paměti F17HD+</u> na hard disk počítače.

## Technické údaje

Obraz

| Snímač                  | 1/4" CMOS                                                          |
|-------------------------|--------------------------------------------------------------------|
| Počet pixelů            | 5 megapixelů                                                       |
| Frekvence snímků        | 30 snímků za sekundu (max.)                                        |
| Vyvážení bílé           | Automaticky / ručně                                                |
| Expozice                | Automaticky / ručně                                                |
| Režim obrazu            | Ostrý / Grafika / Pohyb / Mikroskop                                |
| Efekt                   | Barva / ČB / Negativ                                               |
| Analogový výstup<br>RGB | 1920x1080, 1600x1200, 1280x1024, 1280x720, 1024x768,<br>1280 x 800 |
| HDMI výstup             | HD 1080p 60Hz; HD 720p 60Hz                                        |
| Digitalizace snímků     | 240 snímků (XGA) ; 80 snímků (5M Pixel)                            |

#### Optika

| Ostření          | Automaticky / ručně                          |
|------------------|----------------------------------------------|
| Oblastní snímání | 500mm x 375mm                                |
| Přiblížení       | Celkem 32X (2X AVERZOOM +16X digitální zoom) |

## Napájení

| Zdroj nanájoní | DC : 12V/2A ; AC : 100-200V 50-60Hz                  |
|----------------|------------------------------------------------------|
|                |                                                      |
| Spotřeba       | 12 wattů (vypnutá lampa); 12.8 wattů (zapnutá lampa) |

## Zdroj svět

| Zur | 0 3 2 2 2          |                                 |
|-----|--------------------|---------------------------------|
|     | Typ lampy          | Žárovka LED                     |
| Vst | upy/výstupy        |                                 |
|     | Vstup RGB          | 15kolíkový D-sub (VGA)          |
|     | Výstup RGB         | 15kolíkový D-sub (VGA)          |
|     | HDMI výstup        | HDMI                            |
|     | HDMI vstup         | HDMI                            |
|     | Kompozitní video   | Konektor RCA jack               |
|     | USB                | USB2.0                          |
|     | Vstup napájení 12V | Konektor pro připojení napájení |

## Rozměry

MIC

| Provozní          | 380mm x 200mm x 525mm (+/-2mm vč. gumové nožky) |
|-------------------|-------------------------------------------------|
| Ve složeném stavu | 305mm x 230mm x 73mm (+/-2mm vč. gumové nožky)  |
| Hmotnost          | 2.44 kg (přibližně 5.38lbs)                     |

Built-in MIC

#### Externí paměť

| Paměťová karta<br>(SDHC) | 1GB ~ 32GB (FAT32) |
|--------------------------|--------------------|
|--------------------------|--------------------|

## Odstraňování problémů

Tato část obsahuje řadu užitečných pokynů pro odstraňování běžných problémů při používání vizualizéru AVerVision F17HD+.

#### Na promítací ploše není zobrazen žádný obraz.

- 1. Znovu zkontrolujte všechny konektory uvedené v této příručce.
- 2. Zkontrolujte vypínač výstupního zobrazovacího zařízení.
- 3. Ověřte nastavení výstupního zobrazovacího zařízení.
- Při prezentaci z notebooku nebo z počítače prostřednictvím výstupu displeje zkontrolujte, zda jsou kabelem propojeny výstup RGB (VGA) a RGB vstup AverVision F17HD+. Zkontrolujte také, jestli je AVerVision F17HD+ v režimu PC.

## Po nainstalování vizualizéru AVerVision F17HD+ a kontrole všech připojení podle příručky nelze zobrazit obraz na požadované prezentační ploše.

- Jakmile je jednotka připojena k elektrické síti, nastaví se do pohotovostního režimu. Stiskněte tlačítko POWER pro zapnutí.
- Je-li vaším zařízením s výstupem zobrazování televizor nebo jakékoliv jiné analogové zařízení, přepněte laskavě miniaturní přepínač TV-RGB na TV.

#### Obraz na prezentační ploše je zdeformovaný nebo rozmazaný.

- Vynulujte všechna změněná nastavení, pokud nějaká jsou, na původní implicitní nastavení od výrobce. Stiskněte MENU, potom jděte na SYSTEM > Default a vyberte ANO v OSD menu.
- 2. Pomocí funkcí Jas a Kontrast nabídky snižte deformaci (pokud je to možné).
- Pokud zjistíte, že je obraz rozmazaný nebo rozostřený, stiskněte tlačítko Auto Focus (Automatické ostření) na ovládacím panelu nebo na dálkovém ovladači.

#### Na promítací ploše není zobrazen žádný signál z počítače.

- Zkontrolujte všechna kabelová připojení mezi zobrazovacím zařízením, vizualizérem AVerVision F17HD+ a počítačem.
- 2. Připojte počítač k vizualizéru AVerVision F17HD+ před zapnutím počítače.
- V případě notebooku přepínejte mezi režimy zobrazení opakovaným tisknutím FN+F5. Další příkazy naleznete v manuále laptopu.

# Po přepnutí z režimu kamery do režimu PC, na prezentační ploše není zobrazena přesná kopie pracovní plochy počítače nebo notebooku.

- Přejděte k počítači nebo notebooku, umístěte myš na pracovní plochu, klepněte pravým tlačítkem myši, zvolte "Vlastnosti", zvolte kartu "Nastavení", klepněte na monitor "2" a zaškrtněte políčko "Rozšířit plochu na tento monitor".
- Potom přejděte znovu k počítači nebo notebooku, umístěte myš na pracovní plochu a znovu klepněte pravým tlačítkem.
- 3. Tentokráť zvoľte "Nastavení grafiky", potom "Výstup", potom "Intel® Dual Display Clone" a potom zvolte "Monitor + notebook".
- Po provedení těchto kroků by měl být na prezentační ploše zobrazen stejný obraz pracovní plochy, jako v počítači nebo notebooku.

## Omezená záruka

Počínaje datem zakoupení odpovídajícího výrobku a tak dlouho, jak je stanoveno v části "Warranty Period of AVer Product (Záruční Ibůta na zakoupený výrobek AVer)" ručí AVer Information Inc. ("AVer") za to že daný výrobek ("Výrobek") opravdu odpovídá dokumentaci firmy AVer na tento výrobek a že se na něm ani na jeho součástkách při jeho normálním používání nevvskytnou žádné výrobní vady ani vady materiálu. Po dobu počínající dnem zakoupení příslušného produktu a končící jak je uvedeno v části Záruční Ihůta zakoupeného produktu AVer" na záruční kartě společnost AVer Information Inc. ("AVer") za to, že daný výrobek ("Výrobek") opravdu odpovídá dokumentaci firmy AVer na tento výrobek a že se na něm ani na jeho součástkách při jeho normálním používání nevyskytnou žádné výrobní vady ani vady materiálu. "Vy", jak je uvedeno v této smlouvě, je myšleno vy individuálně nebo vaše obchodní jednotka, jejímž iménem užíváte nebo instalujete produkt. Tato omezená záruka se vztahuje pouze na Vás jako původního kupujícího. Kromě výše uvedeného ke Produkt poskytován "TAK JAK JE". Společnost AVer v žádném případě nezaručuje, že budete schopni provozovat Produkt bez problémů nebo přerušení nebo že Produkt bude vhodný pro vaše účely. Váš výlučný prostředek náhrady a výhradní odpovědnost společnosti AVer podle tohoto odstavce může být podle vlastního rozhodnutí společnosti AVer oprava nebo výměna Produktu za steiný nebo srovnatelný produkt. Tato záruka se nevztahuje na (a) jakýkoli Produkt, jehož sériové číslo bylo pozměněno, upraveno nebo odstraněno nebo na (b) kartóny krabice, baterie, skříňky, pásky nebo příslušenství používané s tímto produktem. Tato záruka se nevztahuje na žádný Produkt, který utrpěl poškození, zničení nebo poruchu způsobenou (a) nehodou, záměrným nebo náhodným nesprávným používáním, špatným zacházením, požárem, vodou, bleskem nebo jinými přírodními živly, komerčním nebo průmyslovým použitím, neoprávněnou úpravou produktu nebo nedodržením pokynů dodaných s Produktem, (b) nevhodným servisováním osobou jinou, než zástupce výrobce, (c) poškozením během přepravy (takové reklamace je třeba vymáhat na přepravci) nebo (d) jakýmikoli jinými příčinami, které se nevztahují k závadě Produktu. Záruční lhůta jakéhokoli opraveného nebo vyměněného Produktu nesmí být delší, než (a) původní záruční lhůta (b) třicet (30) dnů do data dodání opraveného nebo vyměněného produktu.

#### Omezení záruky

Společnost AVer neposkytuje žádné záruky žádné třetí straně. Nesete odpovědnost za veškeré stížnosti, škody, úhrady, náklady a právní poplatky ohledně žalob proti Vám podaných v důsledku Vašeho používání nebo zneužívání Produktu. Tato záruka je platná pouze, pokud je Produkt nainstalován, provozován, udržován a používán v souladu se specifikacemi společnosti AVer. Tato záruka se nevztahuje zejména na jakoukoli závadu způsobenou (i) nehodou, neobvyklým fyzickým, elektrickým nebo elektromagnetickým zatížením, nedbalostí nebo nesprávným používáním, (ii) výkyvy elektrické energie mimo specifikace společnosti AVer, (iii) používání Produktu s příslušenstvím nebo doplňky nedodanými společností AVer ani jejími autorizovanými zástupci nebo na (iv) instalaci, úpravu nebo opravu Produktu jinou osobou, než zaměstnancem společnosti AVer nebo jejími autorizovanými zástupci.

#### Vyloučení záruky

Není-li zde výslovně uvedeno jinak a v maximálním rozsahu povoleném platnými zákony, společnost aver vylučuje veškeré ostatní výslovné, předpokládané, statutární nebo jiné záruky na tento produkt včetně, ale bez omezení,spokojenosti s kvalitou, způsobem jednání, obchodního použití Nebo praktik nebo předpokládaných záruk obchodovatelnosti, vhodnosti pro konkrétní účel nebo neporušení práv třetích stran.

#### Omezení odpovědnosti

Společnost aver v žádném případě nenese odpovědnost za jakékoli přímé, nepřímé, zvláštní, exemplární, trestní nebo následné škody jakékoli povahy, včetně, ale bez omezení, ztráty zisku, dat, příjmu, výroby nebo používání, přerušení obchodní činnosti nebo náklady na pořízení náhradního zboží nebo služeb vyplývajících z nebo souvisejících s touto omezenou zárukou nebo používáním nebo výkonem jakéhokoli produktu, bez ohledu na to, zda se zakládají na smlouvě nebo nedovoleném činu, včetně nedbalosti nebo jakékoli jiné právní teorii, i když byla společnost aver na možnosti takových škod upozorněna. Celková a jediná odpovědnost společnosti aver za škody jakékoli povahy, bez ohledu na formu opatření, nesmí v žádném případě přesáhnout částku,kterou jste zaplatili společnosti aver za konkrétní produkt, ke kterému se odpovědnost vztahuje.

#### Rozhodné právo a vaše práva

Tato záruka Vám dává specifická práva; rovněž můžete mít další práva podle zákonů vaší země. Tato práva se v jednotlivých zemích liší..

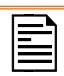

Záruční lhůta viz záruční list.

eTechnology s.r.o., <u>obchod@etechnology.sk</u>, tel. č.: +421 (0) 33 /73 311 05 www.etechnology.sk